## **User Guide for Online Fees Payment**

- 1. Open http://45.116.206.76/mis/Users/login in browser
- 2. Login with Username and Password provided in email. After login kindly click on "IITRAM" tab on left hand side menu and select "FEES" from the menu.

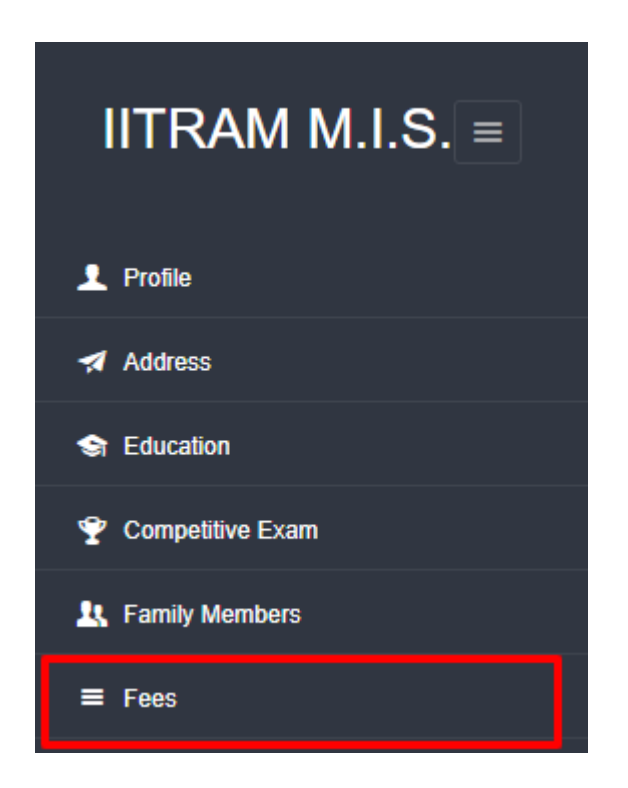

3. Click on "View" button available at right hand side.

| Fe          | Fees Detail                 |            |                        |                |            |         |        |  |  |  |  |  |
|-------------|-----------------------------|------------|------------------------|----------------|------------|---------|--------|--|--|--|--|--|
| Fees Detail |                             |            |                        |                |            |         |        |  |  |  |  |  |
|             | Fees Head                   | Date       | Transaction ID         | Payment Status | Total Fees | Remarks | Action |  |  |  |  |  |
|             | Regular Winter 2020-21 fees | 11-09-2020 | FEE2009111426522018560 | Not Paid       | 39500      |         | View   |  |  |  |  |  |
|             |                             |            |                        |                |            |         |        |  |  |  |  |  |

4. Click on **Pay Online** button for online payment.

Fees Detail / Details

|                                                       |                             |                               |                      | 1             |
|-------------------------------------------------------|-----------------------------|-------------------------------|----------------------|---------------|
| Fees Detail                                           |                             | 2                             | Print Challan        | Pay Online    |
| Tution Fees head: 35000 Sponsored / Self-Financed can | iidates                     | Click Here, if you are facing | issue Before/After O | nline Payment |
| Fees Head                                             | Regular Winter 2020-21 fees |                               |                      |               |
| Date                                                  | 11-09-2020                  |                               |                      |               |
| Transaction ID                                        | FEE2009111426522018560      |                               |                      |               |
| Payment Status                                        | No                          |                               |                      |               |
| Reconciled Status                                     | No                          |                               |                      |               |
| Caution Money                                         | 1500                        |                               |                      |               |
| Caution Money Hostel                                  | 0                           |                               |                      |               |
| Caution Money Mess                                    | 0                           |                               |                      |               |
| Tuition Fees                                          | 35000                       |                               |                      |               |
| Stationary Fees                                       | 1000                        |                               |                      |               |
| Insurance Fees                                        | 2000                        |                               |                      |               |
| Hostel Fees                                           | 0                           |                               |                      |               |
| Mess Fees                                             | 0                           |                               |                      |               |
| Late Fees                                             | 0                           |                               |                      |               |
| Library Dues                                          | 0                           |                               |                      |               |
| Convocation Fees                                      | 0                           |                               |                      |               |
| Total Fees                                            | 39500                       |                               |                      |               |
| Remarks                                               |                             |                               |                      |               |

- 5. Once you will click on "**Pay Online**" You will redirect to **HDFC bank** website and able to pay your fees.
- 6. If you are facing any issue / difficulty Before or After paying fees you can report it by clicking button "Click Here, if you are facing issue Before/After Online Payment".
- 7. Your status will be updated in 24 hours.